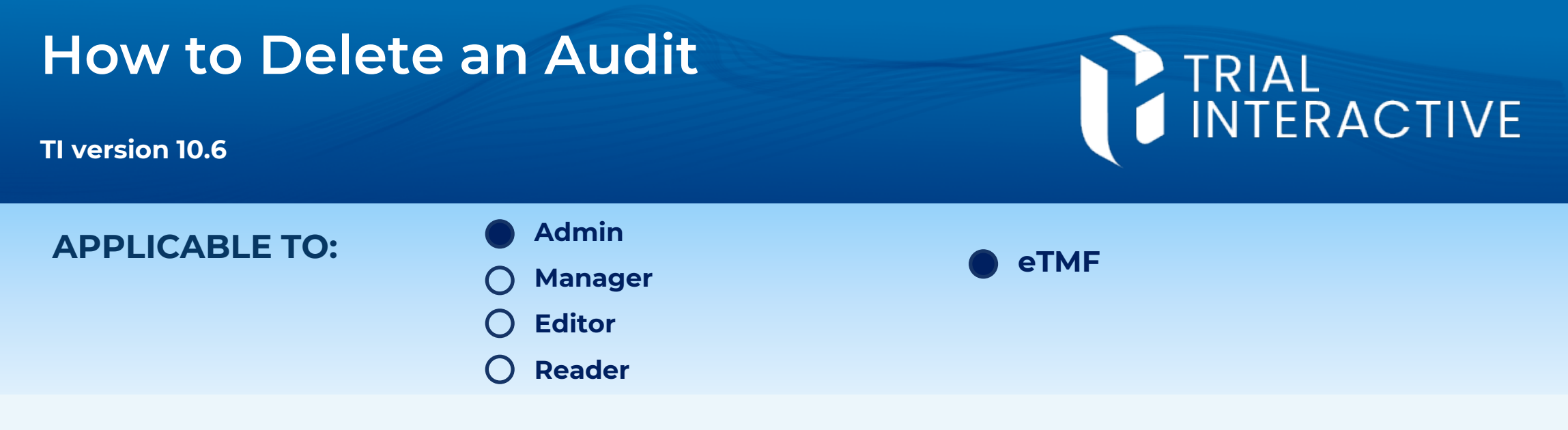

Audits should only be deleted if no review work has been performed. The system will prevent any user from deleting an audit once any work has been done.

## 1 Navigate to the **Quality Review** module.

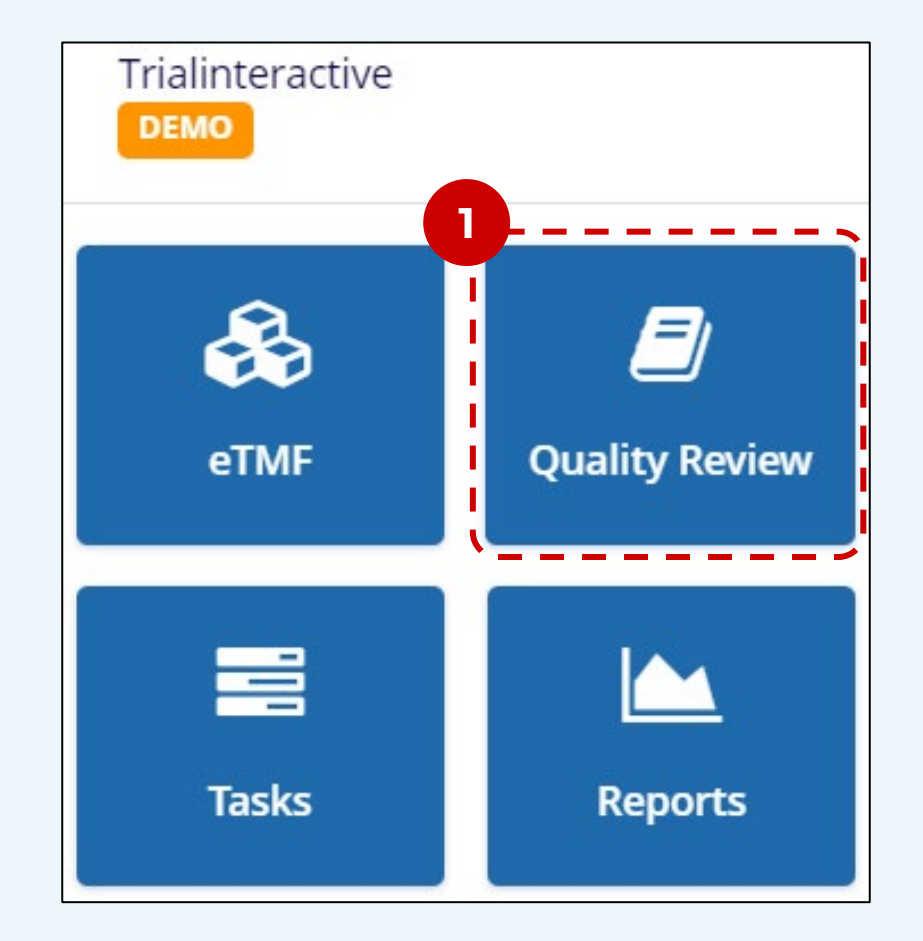

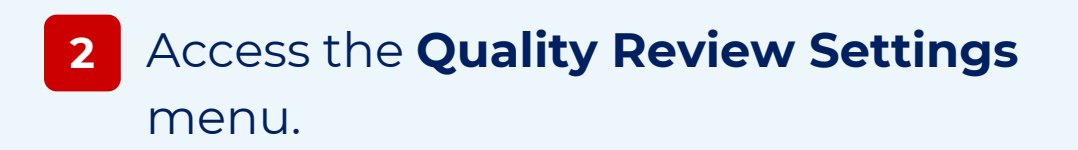

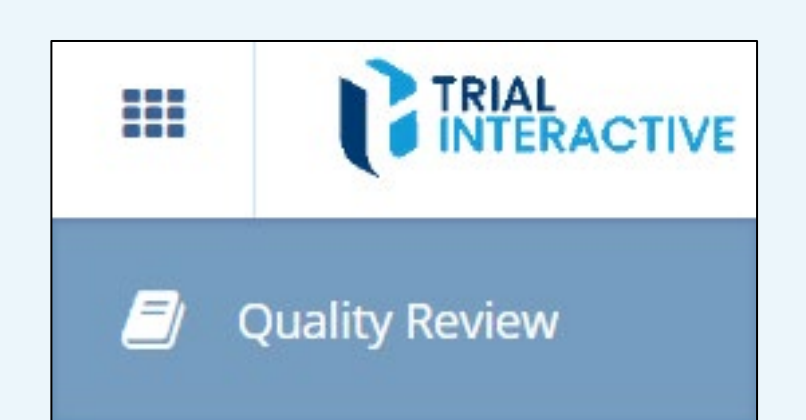

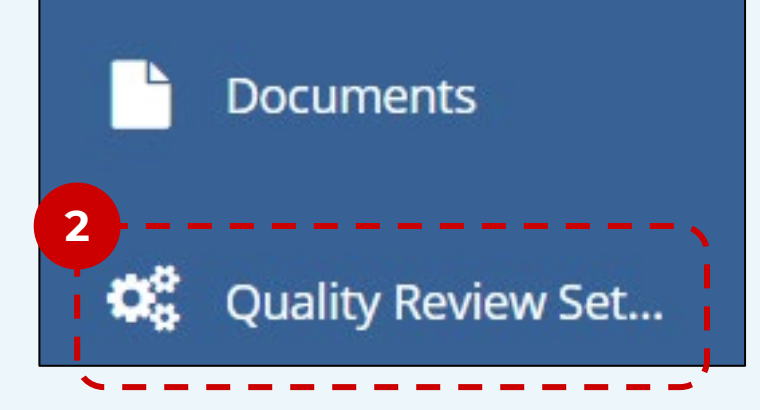

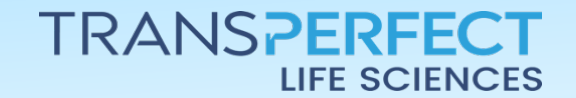

Page 1 of 2

November 2024

## TI version 10.6

3

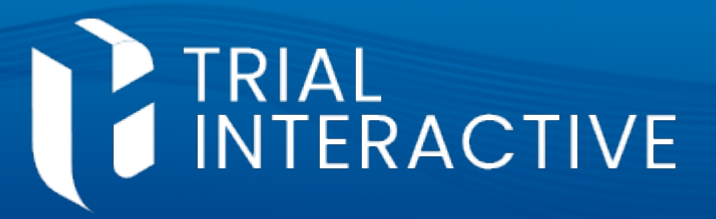

## 4 Click on **Delete**. Select the audit you wish to remove. Duplicate Delete 🔔 🛛 Publish Documents Bisable Complete 🖋 Edit C Add 4 18 Audits 0 Selected Description Frequency Name Status Scope + 1st Quarter Quality Review ACTIVE Selected d 3 2nd Quarter Quality Reviev + ACTIVE 6m Selected d

5 Confirm your intention to delete the audit by clicking **Yes**.

| Delete Audit Profile                         | ×    |
|----------------------------------------------|------|
| Do you really want to delete this Audit Prof | ile? |
| No Yes                                       |      |
| 5                                            |      |

6 Verify that the deleted audit no longer appears in the audits list.

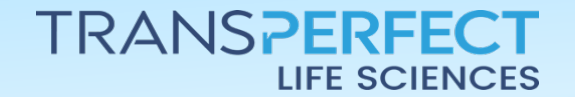

Page 2 of 2

November 2024